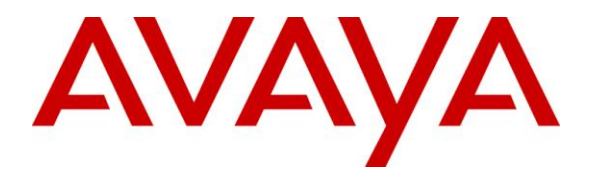

Avaya Solution & Interoperability Test Lab

## Application Notes for configuring Avaya Aura® Communication Manager R6.0.1 and Avaya Aura® Application Enablement Services R6.1 to interoperate with ESTOS ECSTA – Issue 1.1

#### Abstract

These Application Notes describe the configuration steps required for ESTOS ECSTA to successfully interoperate with Avaya Aura® Communication Manager and Avaya Aura® Application Enablement Services. ESTOS ECSTA provides users with a TAPI to perform a variety of call handling scenarios.

Information in these Application Notes has been obtained through DevConnect compliance testing and additional technical discussions. Testing was conducted via the DevConnect Program at the Avaya Solution and Interoperability Test Lab.

## 1. Introduction

These Application Notes describe the configuration steps required for ESTOS ECSTA to successfully interoperate with Avaya Aura® Communication Manager and Avaya Aura® Application Enablement Services (AES). ESTOS ECSTA is a Telephony Service Provider (TSP) for Microsoft TAPI 2.1, 2.2 and 3.0. This TAPI driver implements central communication between a PC and Avaya Aura® Communication Manager using CTI provided by AES. ESTOS ECSTA and AES and ensures call handling is completed as intended. ESTOS ECSTA only. The connection to AES is established by ESTOS ECSTA over the CSTA Phase III XML protocol using DMCC.

## 2. General Test Approach and Test Results

The interoperability compliance test included both feature functionality and serviceability testing. The feature functionality testing focused on a variety of inbound and outbound call handling scenarios to verify successful call control using the ECSTA TSP. The serviceability testing focused on verifying the ability of the ECSTA service to recover from disconnection and reconnection to the Avaya solution.

### 2.1. Interoperability Compliance Testing

Feature functionality testing included

- Conferencing.
- Consultative transfer.
- Blind transfer.
- Forwarding.
- DND (Do Not Disturb).
- SAC (Send All Calls).
- Call waiting.
- Toggling between held calls.
- Activation/deactivation of the above features.

These calls were placed and received using the Ephone test tool. Serviceability testing verified the ability of the solution to recover from simulated power and network failure.

### 2.2. Test Results

All tests were executed successfully.

### 2.3. Support

Technical Support can be obtained for ESTOS products as follows:

- Email: <u>support@estos.de</u>
- Phone: + 49 (8151) 36856-177

## 3. Reference Configuration

**Figure 1** illustrates the network topology used during compliance testing. The Avaya solution consists of an Avaya S8800 Server running Communication Manager with Avaya G650 Media Gateway as the PBX. An Avaya S8800 Server hosts the Application Enablement Services software. Avaya 9600 series, 1600 series IP telephones and 2400 series Digital telephones are connected to the PBX and used in the testing. The ESTOS client is running on a Windows 2008 64bit server in a VMWare environment.

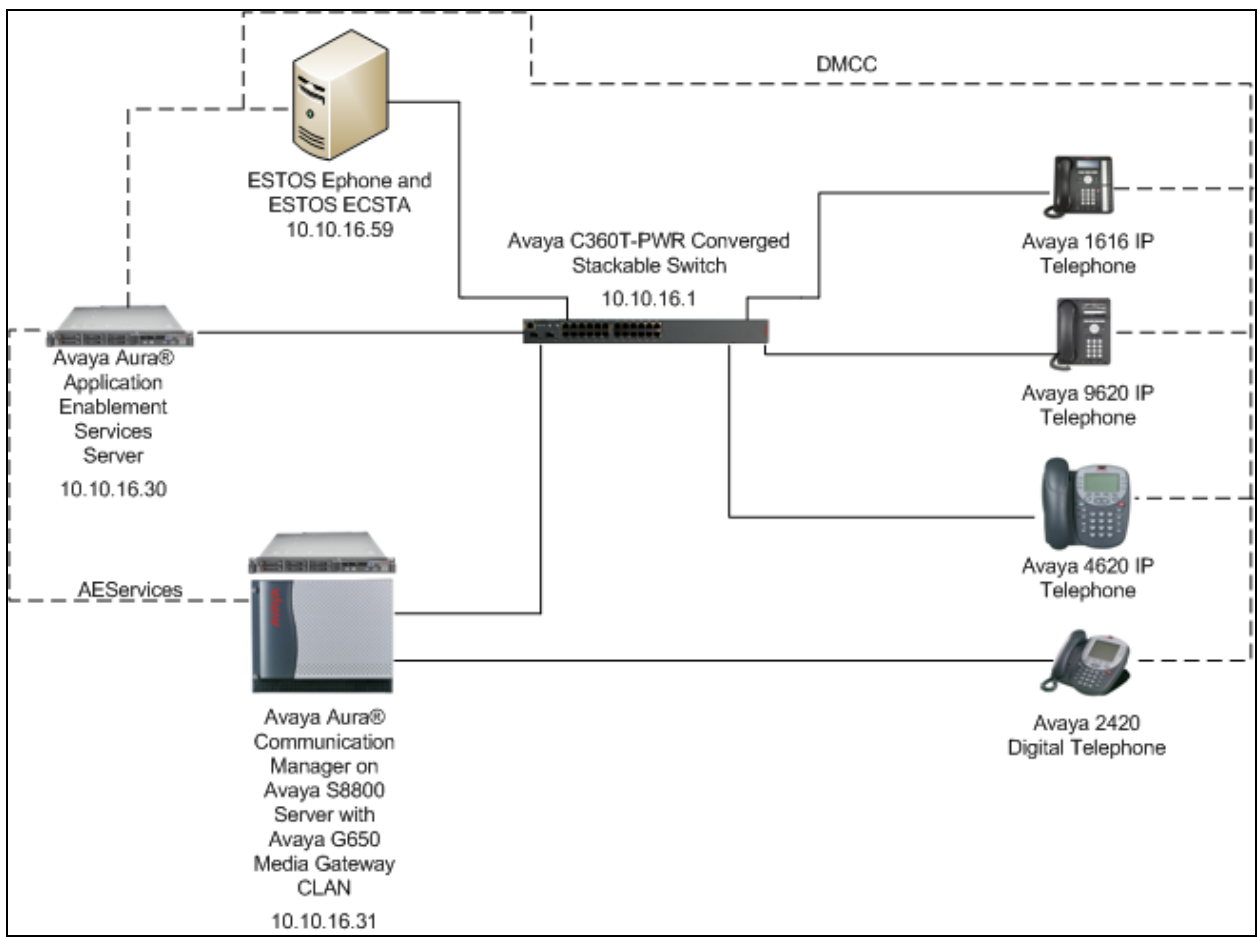

Figure 1: Avaya Aura® Communication Manager with Avaya Aura® Application Enablement Services Server and ESTOS Configuration

## 4. Equipment and Software Validated

The following equipment and software were used for the sample configuration provided:

| Equipment                        | Software                                         |
|----------------------------------|--------------------------------------------------|
| Avaya S8800 Server               | Avaya Aura® Communication Manager R6.0.1         |
|                                  | R16.00.1.510.1-19100                             |
| Avaya G650- Media Gateway        |                                                  |
| Avaya TN799DP C-LAN Circuit Pack | HW1 FW40                                         |
| Avaya TN2602AP Media Processor   | HW8 FW58                                         |
| Circuit Pack                     |                                                  |
| Avaya S8800 Server               | Avaya Aura® Application Enablement Services R6.1 |
| Avaya 9620C IP Telephone         | 3.110b                                           |
| Avaya 1616 IP Telephone          | 1_3000                                           |
| Avaya 4620 IP Telephone          | 2.3                                              |
| Avaya 2420 Digital Telephone     | REL 4.00 HWV 1 FWV 4                             |
| Generic VMWare Server            | Microsoft Windows 2008 Server R2 64bit           |
|                                  | ECSTA Avaya ACM 3.0.0.133uk                      |
|                                  | Ephone X64 3.0.0.135 (64 bit)                    |

## 5. Configure Avaya Aura® Communication Manager

The configuration and verification operations illustrated in this section are performed using Communication Manager System Administration Terminal (SAT). The information provided in this section describes the configuration of Communication Manager for this solution. For all other provisioning information such as initial installation and configuration, please refer to the product documentation as referenced in **Section 10**. The configuration operations described in this section can be summarized as follows:

- Configure Coverage Path
- Configure Station Button Assignments
- Configure the Interface to AES

#### 5.1. Configure Coverage Path

In order to test DND, a cover path must be configured. Enter the command **add coverage-path next**, set **DND/SAC/Goto Cover** to **y**, configure **Point 1** as a station to which calls will be sent when DND is activated, in this case **1350.** Take a note of the **Coverage Path Number**.

| a <b>dd coverage path next</b> |               |                | Page       | e 1    | of 1   |
|--------------------------------|---------------|----------------|------------|--------|--------|
|                                | COVERAGE      | PATH           |            |        |        |
|                                |               |                |            |        |        |
| Coverage P                     | ath Number: 1 |                |            |        |        |
| Cvg Enabled for VDN Rout       | e-To Party? n | Hunt a         | fter Covei | cage?  | n      |
| Next P                         | ath Number:   | Linkage        | e          |        |        |
|                                |               |                |            |        |        |
| COVERAGE CRITERIA              |               |                |            |        |        |
| Station/Group Status I         | nside Call    | Outside Call   |            |        |        |
| Active?                        | n             | n              |            |        |        |
| Busy?                          | У             | У              |            |        |        |
| Don't Answer?                  | У             | У              | Number o   | of Rir | ngs: 2 |
| All?                           | n             | n              |            |        |        |
| DND/SAC/Goto Cover?            | У             | У              |            |        |        |
| Holiday Coverage?              | n             | n              |            |        |        |
|                                |               |                |            |        |        |
|                                |               |                |            |        |        |
| COVERAGE POINTS                |               |                |            |        |        |
| Terminate to Coverage Pts      | . with Bridge | d Appearances? | n          |        |        |
| Point1: 1350 Rng:              | Point2:       |                |            |        |        |
| Point3:                        | Point4:       |                |            |        |        |
| Point5:                        | Point6:       |                |            |        |        |
|                                |               |                |            |        |        |

#### 5.2. Configure Station Button Assignments

The application note assumes stations used are already configured on Communication Manager. Enter the command **change station x**, where **x** is the extension number to be controlled by the Ephone test tool. On **Page 1** configure **Coverage Path 1** with the coverage path created in **Section 5.1**, in this case **1**.

| change station 4000    |          | Pac                            | ze i | <b>1</b> of | 5 |  |
|------------------------|----------|--------------------------------|------|-------------|---|--|
| 2                      |          | STATION                        |      |             |   |  |
|                        |          |                                |      |             |   |  |
| Extension: 4000        |          | Lock Messages? n               |      | BCC:        | 0 |  |
| Type: 2420             |          | Security Code: 1234            |      | TN:         | 1 |  |
| Port: 01A0701          |          | Coverage Path 1: 1             |      | COR:        | 1 |  |
| Name: Extn,4000        |          | Coverage Path 2:               |      | COS:        | 1 |  |
|                        |          | Hunt-to Station:               |      |             |   |  |
| STATION OPTIONS        |          |                                |      |             |   |  |
|                        |          | Time of Day Lock Table:        |      |             |   |  |
| Loss Group:            | 2        | Personalized Ringing Pattern:  | 1    |             |   |  |
| Data Option:           | none     | Message Lamp Ext:              | 4000 |             |   |  |
| Speakerphone:          | 2-way    | Mute Button Enabled?           | У    |             |   |  |
| Display Language:      | english  | Expansion Module?              | n    |             |   |  |
|                        |          |                                |      |             |   |  |
| Survivable COR:        | internal | Media Complex Ext:             |      |             |   |  |
| Survivable Trunk Dest? | У        | IP SoftPhone?                  | У    |             |   |  |
|                        |          | Remote Office Phone?           | n    |             |   |  |
|                        |          | IP Video Softphone?            | n    |             |   |  |
|                        | Short/   | Prefixed Registration Allowed: | defa | ult         |   |  |
|                        |          |                                |      |             |   |  |
|                        |          | Customizable Labels?           | V    |             |   |  |

Navigate to **Page 4** and configure **send-calls** and **dn-dst** as button assignments, this will provide a visual indicator of when the Send All Calls and DND features are activated.

| change station 4000 |         | Page           | <b>4</b> of | 5 |
|---------------------|---------|----------------|-------------|---|
|                     | STATION |                |             |   |
| SITE DATA           |         |                |             |   |
| Boom.               |         | Hoodcot 2 p    |             |   |
| ROOM.               |         | neauset: II    |             |   |
| Jack:               |         | Speaker? n     |             |   |
| Cable:              |         | Mounting: d    |             |   |
| Floor:              |         | Cord Length: 0 |             |   |
| Building.           |         | Set Color.     |             |   |
| Darraring.          |         | Bec 00101.     |             |   |
| ABBREVIATED DIALING |         |                |             |   |
| List1.              | Tist2.  | Tict3.         |             |   |
| штэст.              | 11362.  | LISCS.         |             |   |
|                     |         |                |             |   |
|                     |         |                |             |   |
|                     |         |                |             |   |
|                     |         |                |             |   |
| BUTTON ASSIGNMENTS  |         |                |             |   |
| 1. call-appr        | 5.      |                |             |   |
| 2. call appr        | 6.      |                |             |   |
|                     | 0:      |                |             |   |
| 3: send-calls Ext:  | /:      |                |             |   |
| 4: dn-dst           | 8:      |                |             |   |
|                     |         |                |             |   |
| voice-mail          |         |                |             |   |
| VOICE MAIL          |         |                |             |   |

## 5.3. Configure Interface to Avaya Aura® Application Enablement Services

Enter the node **Name** and **IP** Address for the Application Enablement Server, in this case **devconaes61** and **10.10.16.31** respectively. Take a note of the **CLAN** node **Name** and **IP** Address as it is used later in this section.

| change node-names | ip           |               | Page | 1 of | 2 |
|-------------------|--------------|---------------|------|------|---|
|                   |              | IP NODE NAMES |      |      |   |
| Name              | IP Address   |               |      |      |   |
| CLAN              | 10.10.16.31  |               |      |      |   |
| CM521             | 10.10.16.23  |               |      |      |   |
| Gateway           | 10.10.16.1   |               |      |      |   |
| IPbuffer          | 10.10.16.184 |               |      |      |   |
| Intuition         | 10.10.16.51  |               |      |      |   |
| MedPro            | 10.10.16.32  |               |      |      |   |
| Presence          | 10.10.16.83  |               |      |      |   |
| RDTT              | 10.10.16.185 |               |      |      |   |
| SESMNGR           | 10.10.16.44  |               |      |      |   |
| SM1               | 10.10.16.43  |               |      |      |   |
| SM61              | 10.10.16.201 |               |      |      |   |
| default           | 0.0.0.0      |               |      |      |   |
| devconaes61       | 10.10.16.30  |               |      |      |   |

In order for Communication Manager to establish a connection to Application Enablement Services, administer the CTI Link as shown below. Specify an available **Extension** number, set the **Type** as **ADJ-IP**, which denotes that this is a link to an IP connected adjunct, and name the link for easy identification, in this instance, the node-name is used.

| add cti-li | nk 1        |          | Page | 1 | of   | 3 |
|------------|-------------|----------|------|---|------|---|
|            |             | CTI LINK |      |   |      |   |
| CTI Link:  | 1           |          |      |   |      |   |
| Extension: | 1111        |          |      |   |      |   |
| Type:      | ADJ-IP      |          |      |   |      |   |
|            |             |          |      |   | COR: | 1 |
| Name:      | devconaes61 |          |      |   |      |   |

Configure IP-Services for the AESVCS service using the **change ip-services** command. Using the C-LAN node name as noted above i.e. **CLAN** 

| change ip-s                   | ervices |                             |                              |                  | Page 1 of      | 4 |
|-------------------------------|---------|-----------------------------|------------------------------|------------------|----------------|---|
| Service<br>Type               | Enabled | Local<br>Node               | IP SERVICES<br>Local<br>Port | Remote<br>Node   | Remote<br>Port |   |
| CDR1<br>CDR2<br><b>AESVCS</b> | У       | CLAN<br>CLAN<br><b>CLAN</b> | 0<br>0<br><b>8765</b>        | IPbuffer<br>RDTT | 9000<br>9001   |   |

Navigate to **Page 4**, set the **AE Services Server** node-name and the **Password** the AES Server will use to authenticate with Communication Manager.

| change ip-serv | rices       | AE Services Administrat | tion    | Page 4 of | 4 |
|----------------|-------------|-------------------------|---------|-----------|---|
| Server ID      | AE Services | Password                | Enabled | Status    |   |
| 1:             | devconaes61 | Avayapassword1          | У       | in use    |   |
|                |             |                         |         |           |   |

# 6. Configuration of Avaya Aura® Application Enablement Services

This section provides the procedures for configuring Application Enablement Services (AES). The procedures fall into the following areas:

- Create Switch Connection
- Create CTI User
- Enable CTI User
- Configure DMCC Port
- Enable Security Database

#### 6.1. Create Switch Connection

Access the OAM web-based interface of the Application Enablement Services Server, in this instance using the URL <u>https://10.10.16.30</u>. The Management console is displayed. Log in using the appropriate credentials.

| AVAYA | Application Enablement Services<br>Management Console   |      |
|-------|---------------------------------------------------------|------|
|       | Please login here:<br>Username<br>Password<br>Login     | Help |
|       | © Copyright © 2009-2010 Avaya Inc. All Rights Reserved. |      |

The Welcome to OAM screen is displayed next.

| Αναγα                                                                                                    | Application Enablement Services<br>Management Console                                                                                                    | Welcome: User craft<br>Latt login: Tue May 24 15:45:54 2011 from 10.10.16.62<br>HostName/IP: devconaes61/10.10.16.30<br>Server Offer Type: URUNEY<br>SW Version: r6:1-0-20-0                                                                                     |
|----------------------------------------------------------------------------------------------------|----------------------------------------------------------------------------------------------------|----------------------------------------------------------------------------------------------------|
| Home                                                                                                    |                                                                                                    | Home   Help   Logout                                                                                                    |
| <ul> <li>AE Services</li> <li>Communication Manager<br/>Interface</li> <li>Licensing</li> <li>Maintenance</li> <li>Networking</li> <li>Security</li> <li>Status</li> <li>User Management</li> <li>Utilities</li> <li>Help</li> </ul> | Welcome to OAM           The AE Services Operations, Administration, and Management (OAM) Web provides you with following administrative domains:           • AE Services - Use AE Services to manage all AE Services that you are licensed to use in Communication Manager Interface to manage the licensing or Use Licensing to manage the license server.           • Leensing - Use Licensing to manage the network interfaces and ports.           • Maintenance - Use Maintenance to manage the network interfaces and ports.           • Networking - Use Networking - Use Networking - Use Security to manage the network interfaces and ports.           • Security - Use Security to manage the network interfaces, host authenticati Authentication Modules for Linux and so off.           • Seture - Use Status to obtain server status infomations.           • Status - Use Status to obtain server status infomations.           • User Management - Use Use Nanagement to manage AE Services users and AE Services - Use Help to obtain a few thesic or using the OAM Help system           • Help - Use Help to obtain a few thesis for using the OAM Help system           Depending on your business requirements, these administrative domains can be served by administrator for each domain. | th tools for managing the AE Server. OAM spans the<br>se on the AE Server.<br>age switch connection and dialplan.<br>on and authorization, configure Linux-PAM (Pluggable<br>rvices user-related resources.<br>one administrator for both domains, or a separate |
|                                                                                                    | Copyright © 2009-2010 Avaya Inc. All Rights Reserved.                                                                                                    |                                                                                                    |

To establish the connection between Communication Manager and the Application Enablement Services Server, click **Communication Manager Interface**  $\rightarrow$  **Switch Connections**. In the field next to next to **Add Connection**, enter **CM** and click on **Add Connection** (not shown), the following screen will be displayed. Complete the configuration as shown and enter the password specified in **Section 5.3** when configuring AESVCS in ip-services. In this instance **Avayapassword1**, click **Apply** when done.

| AVAYA                                                                                                    | Application Enablement Services<br>Management Console                                                                                                    | Welcome: User craft<br>Last login: Tue Jun 7 16:03:19 2011 from 10.10.16.62<br>HostName/IP: devconaes61/10.10.16.30<br>Server Offer Type: TURNKEY<br>SW Version: r6-1-0-20-0 |
|----------------------------------------------------------------------------------------------------|----------------------------------------------------------------------------------------------------|----------------------------------------------------------------------------------------------------|
| Communication Manager Interf                                                                                                    | face   Switch Connections                                                                                                    | Home   Help   Logout                                                                                                    |
| <ul> <li>AE Services</li> <li>Communication Manager<br/>Interface</li> <li>Switch Connections</li> <li>Dial Plan</li> <li>Licensing</li> <li>Maintenance</li> <li>Networking</li> <li>Security</li> <li>Status</li> <li>User Management</li> <li>Utilities</li> <li>Help</li> </ul> | Connection Details - CM         Switch Password         Confirm Switch Password         Msg Period       30         Msg Period       30         Msg Period       30         Minutes (1 - 72)         SSL       Image: Confirm Switch Password         Processor Ethernet       Image: Concel |                                                                                                    |
|                                                                                                    | Copyright © 2009-2010 Avaya Inc. All Rights Reserved.                                                                                                    |                                                                                                    |

The following screen will be displayed. Click on **Edit PE/CLAN IPs** in order to specify the IP address of the C-CLAN, as noted in **Section 5.3** 

| avaya                                                                                                    | Application Enablement Services<br>Management Console  | Welcome: User craft<br>Last login: Tue Jun 7 16:03:19 2011 from 10.10.16.62<br>HostName/IP: devconaes61/10.10.16.30<br>Server Offer Type: TURNKEY<br>SW Version: r6-1-0-20-0 |  |  |
|----------------------------------------------------------------------------------------------------|--------------------------------------------------------|----------------------------------------------------------------------------------------------------|--|--|
| Communication Manager Interfa                                                                                                    | ce   Switch Connections                                | Home   Help   Logout                                                                                                    |  |  |
| ▹ AE Services                                                                                                    | Switch Connections                                     |                                                                                                    |  |  |
| > Dial Plan                                                                                                    | Connection Name Processor Ethernet                     | Msg Period Number of Active Connections                                                                                                    |  |  |
| ▶ Licensing                                                                                                    | ● CM No                                                | 30 1                                                                                                    |  |  |
| <ul> <li>Maintenance</li> <li>Networking</li> <li>Security</li> <li>Status</li> <li>User Management</li> <li>Utilities</li> <li>Help</li> </ul> | Edit Connection Edit PE/CLAN IPs Edit H.323 Gatekeeper | Delete Connection Survivability Hierarchy                                                                                                    |  |  |
| Copyright © 2009-2010 Avaya Inc. All Rights Reserved.                                                                                           |                                                        |                                                                                                    |  |  |

Solution & Interoperability Test Lab Application Notes ©2012 Avaya Inc. All Rights Reserved. Next to the Add Name or IP button, enter the IP address of the C-LAN and click on Add Name or IP.

| AVAYA                                                                                                  | Application Enablement Services<br>Management Console             | Welcome: User craft<br>Last login: Tue Jun 7 16:03:19 2011 from 10.10.16.62<br>HostName/IP: devconaes61/10.10.16.30<br>Server Offer Type: TURNKEY<br>SW Version: r6-1-0-20-0 |
|----------------------------------------------------------------------------------------------------|-------------------------------------------------------------------|----------------------------------------------------------------------------------------------------|
| Communication Manager Interfac                                                                         | ce   Switch Connections                                           | Home   Help   Logout                                                                                                    |
| Switch Connections                                                                                     | Edit CLAN IPs - CM Add Name or IP                                 |                                                                                                    |
| <ul> <li>Dia Plan</li> <li>Licensing</li> <li>Maintenance</li> <li>Networking</li> </ul>               | Name or IP Address       © 10.10.16.31       Delete IP       Back | In Use                                                                                                    |
| <ul> <li>Security</li> <li>Status</li> <li>User Management</li> <li>Utilities</li> <li>Help</li> </ul> |                                                                   |                                                                                                    |
|                                                                                                    | Copyright © 2009-2010 Avaya Inc. All Rights Reserv                | ed.                                                                                                    |

Select **AE Services** on the left pane and verify that the **DMCC Service** is licensed by ensuring that **DMCC Service** is in the list of services and that the **License Mode** is showing **NORMAL MODE**.

| Αναγα                                                                | Application Enablement Services<br>Management Console                                                             |                                                         |             | Welcome: User craft<br>Last login: Fri Jun 3 13:34<br>HostName/IP: devconaes<br>Server Offer Type: TURN<br>SW Version: r6-1-0-20-0 | Welcome: User craft<br>Last login: Fri Jun 3 13:34:08 2011 from 10.10.16.62<br>HostName/IP: devconaes61/10.10.16.30<br>Server Offer Type: TURNETY<br>SW Version: r6-1-0-20-0 |  |
|----------------------------------------------------------------------|----------------------------------------------------------------------------------------------------|---------------------------------------------------------|-------------|----------------------------------------------------------------------------------------------------|----------------------------------------------------------------------------------------------------|--|
| AE Services                                                          |                                                                                                    |                                                         |             |                                                                                                    | Home   Help   Logout                                                                                                    |  |
| AE Services CVLAN DLG                                                | AE Services                                                                                                    |                                                         |             |                                                                                                    |                                                                                                    |  |
| ▶ DMCC<br>▶ SMS                                                      | IMPORTANT: AE Services must be restarted f<br>Changes to the Security Database do not req                         | or administrative changes to fully t<br>uire a restart. | ake effect. |                                                                                                    |                                                                                                    |  |
| ▶ TSAPI                                                              | Service                                                                                                    | Status                                                  | State       | License Mode                                                                                                    | Cause*                                                                                                    |  |
| ▶ TWS                                                                | ASAI Link Manager                                                                                                 | N/A                                                     | Running     | N/A                                                                                                    | N/A                                                                                                    |  |
| Communication Manager                                                | CVLAN Service                                                                                                    | OFFLINE                                                 | Running     | N/A                                                                                                    | N/A                                                                                                    |  |
|                                                                      | DLG Service                                                                                                    | OFFLINE                                                 | Running     | N/A                                                                                                    | N/A                                                                                                    |  |
| P Licensing                                                          | DMCC Service                                                                                                    | ONLINE                                                  | Running     | NORMAL MODE                                                                                                    | N/A                                                                                                    |  |
| ▶ Maintenance                                                        | TSAPI Service                                                                                                    | ONLINE                                                  | Running     | NORMAL MODE                                                                                                    | N/A                                                                                                    |  |
| ▶ Networking                                                         | Transport Layer Service                                                                                           | N/A                                                     | Running     | N/A                                                                                                    | N/A                                                                                                    |  |
| <ul> <li>▶ Security</li> <li>▶ Status</li> </ul>                     | For status on actual services, please use <u>Status an</u><br>* For more detail, please mouse over the Cause, you | nd Control<br>u'll see the tooltip, or go to help page. |             |                                                                                                    |                                                                                                    |  |
| <ul> <li>User Management</li> <li>Utilities</li> <li>Help</li> </ul> | License Information<br>You are licensed to run Application Enablement (CTI) v                                     | version 6.0                                             |             |                                                                                                    |                                                                                                    |  |
|                                                                      | Copyright                                                                                                    | t © 2009-2010 Avaya Inc. All Right                      | s Reserved. |                                                                                                    |                                                                                                    |  |

#### 6.2. Create CTI User

A user ID and password needs to be configured for ECSTA to communicate as a DMCC client with Application Enablement Services. Select **User Management**  $\rightarrow$  **User Admin**  $\rightarrow$  **Add User** from the left pane, to display the **Add User** screen in the right pane. Enter desired values for **User Id**, **Common Name**, **Surname**, **User Password** and **Confirm Password**. For **CT User**, select **Yes** from the drop-down list. Retain the default value in the remaining fields. Click **Apply** at the bottom of the screen (not shown below).

| Αναγα                                                                                                    | Application Enablement Services<br>Management Console                                                                                                    | Welcome: User craft<br>Last login: Wed Nov 9 17:59:57 2011 from 10.255.255.120<br>HostWarne/IP: devconaes61/10.10.16.30<br>Server Offer Type: TURNKEY<br>SW Version: r5-10-20-0 |
|----------------------------------------------------------------------------------------------------|----------------------------------------------------------------------------------------------------|----------------------------------------------------------------------------------------------------|
| User Management   User Admin                                                                                                    | Add User                                                                                                    | Home   Help   Logout                                                                                                    |
| <ul> <li>» AE Services</li> <li>» Communication Manager<br/>Interface</li> <li>» Licensing</li> <li>» Maintenance</li> <li>» Networking</li> <li>» Security</li> <li>» Status</li> </ul> | Add User         Fields marked with * can not be empty.         * User Id         estosAES         * Common Name         estosAES         * Surname         estosAES         * User Password |                                                                                                    |
| ✓ User Management     Service Admin     ✓User Admin     Add User     Change User Password     List All Users     Modify Default Users     Search Users     Utilities     Help            | Confirm Password     Admin Note     Avaya Role     None     Susiness Category     Car License     CM Home     Css Home     CT User     Yes     Department Number                             |                                                                                                    |

#### 6.3. Enable CTI User

Navigate to the users screen by selecting Security  $\rightarrow$  Security Database  $\rightarrow$  CTI Users  $\rightarrow$  List All Users. In the CTI Users window, select the user that was set up in Section 6.2 and select the Edit option.

| AVAYA                                                                             | Application Ena<br>Managem | blement Services<br>ent Console | Welcome: User cr.<br>Last login: Wed NX<br>HostName/IP: dev<br>Server Offer Type<br>SW Version: r6-1- | Welcome: User creft<br>Last login: Wed Nov 9 17:59:57 2011 from 10.255.255.120<br>HostName/IP: devconaes6/1/01.016.30<br>Server Offer Type: TURIKEY<br>SW Version: r6-1-0-20-0 |  |
|-----------------------------------------------------------------------------------|----------------------------|---------------------------------|----------------------------------------------------------------------------------------------------|----------------------------------------------------------------------------------------------------|--|
| Security   Security Database   C                                                  | TI Users   List All Users  |                                 |                                                                                                    | Home   Help   Logout                                                                                                    |  |
| <ul> <li>AE Services</li> <li>Communication Manager</li> <li>Interface</li> </ul> | CTI Users                  |                                 |                                                                                                    |                                                                                                    |  |
| ▶ Licensing                                                                       | <u>User ID</u>             | <u>Common Name</u>              | <u>Worktop Name</u>                                                                                   | Device ID                                                                                                    |  |
| Maintenance                                                                       | C ciboodle                 | ciboodle                        | NONE                                                                                                  | NONE                                                                                                    |  |
| Networking Security                                                               | ● estosAES                 | estosAES                        | NONE                                                                                                  | NONE                                                                                                    |  |
| Account Management                                                                | C John                     | John                            | NONE                                                                                                  | NONE                                                                                                    |  |
| ▶ Audit                                                                           | C pc5                      | pc5                             | NONE                                                                                                  | NONE                                                                                                    |  |
| Certificate Management                                                            | C pc5hd                    | pc5hd                           | NONE                                                                                                  | NONE                                                                                                    |  |
| Enterprise Directory                                                              | O presence                 | presence                        | NONE                                                                                                  | NONE                                                                                                    |  |
| PAM                                                                               | O redboxAES                | redboxAES                       | NONE                                                                                                  | NONE                                                                                                    |  |
| ▼ Security Database                                                               | O scantalk                 | Scantalk                        | NONE                                                                                                  | NONE                                                                                                    |  |
| <ul> <li>Control</li> <li>CTI Users</li> </ul>                                    | C smartlogger&ES           | smartloggerAES                  | NONE                                                                                                  | NONE                                                                                                    |  |
| List All Users     Search Users                                                   | O synAES                   | synAES                          | NONE                                                                                                  | NONE                                                                                                    |  |
| Devices     Device Groups                                                         | Edit List All              | 1                               | .)C                                                                                                   |                                                                                                    |  |

The Edit CTI User screen appears. Tick the Unrestricted Access box and Apply Changes at the bottom of the screen.

| Αναγα                                               | Application Enablement Services<br>Management Console |                                                | Welcome: User craft<br>Last login: Wed Nov 9 17:59:57 2011 from 10.255.255.12<br>HostName/IP: devconaes61/10.10.16.30<br>Server Offer Type: TURNKEY<br>SW Version: r6-1-0-20-0 |                      |
|-----------------------------------------------------|-------------------------------------------------------|------------------------------------------------|----------------------------------------------------------------------------------------------------|----------------------|
| Security   Security Database   0                    | CTI Users   List All Users                            |                                                | H                                                                                                    | lome   Help   Logout |
| AE Services     Communication Manager     Interface | Edit CTI User                                         |                                                |                                                                                                    |                      |
| ▶ Licensing                                         | User Profile:                                         | User ID                                        | estosAES                                                                                                    |                      |
| ▶ Maintenance                                       |                                                       | Common Name                                    | estosAES                                                                                                    |                      |
| ▶ Networking                                        |                                                       | worktop Name                                   | NONE                                                                                                    |                      |
| ▼ Security                                          |                                                       | Unrestricted Access                            |                                                                                                    |                      |
| Account Management                                  | Call and Device Control:                              | Call Origination/Termination and Device Status | None                                                                                                    |                      |
| > Audit                                             | · · · · · · · · · · · · · · · · · · ·                 |                                                |                                                                                                    |                      |
| Certificate Management                              | Call and Device Monitoring:                           | Device Monitoring                              | None 💌                                                                                                    |                      |
| Enterprise Directory                                |                                                       | Calls On A Device Monitoring                   | None 💌                                                                                                    |                      |
| > Host AA                                           |                                                       | Call Monitoring                                |                                                                                                    |                      |
| PAM                                                 | Bouting Controls                                      | Allow Bouting on Listed Douises                | None -                                                                                                    |                      |
| Security Database                                   | Rodung Control.                                       | Allow Routing on Listed Devices                |                                                                                                    |                      |
| Control                                             | Apply Changes Cancel Changes                          |                                                |                                                                                                    |                      |
| CTI Users                                           |                                                       |                                                |                                                                                                    |                      |
| List All Users                                      |                                                       |                                                |                                                                                                    |                      |
| <ul> <li>Search Licers</li> </ul>                   |                                                       |                                                |                                                                                                    |                      |

#### 6.4. Administer TSAPI Link

Select AE Services  $\rightarrow$  TSAPI  $\rightarrow$  TSAPI Links from the left pane. The TSAPI Links screen is displayed, click Add Link.

| AE Services   TSAPI   TSAPI Link | 5                      |
|----------------------------------|------------------------|
| ▼ AE Services                    |                        |
| ▶ CVLAN                          | TSAPI Links            |
| ▶ DLG                            | Link Switch Connection |
| ▶ DMCC                           |                        |
| ▶ SMS                            |                        |
| TSAPI                            |                        |
| TSAPI Links     TSAPI Properties |                        |
| ▶ TWS                            |                        |

Configure the TSAPI Link using the newly configured **Switch Connection** as shown below and click **Apply Changes**.

| AE Services   TSAPI   TSAPI Links    |                              |
|--------------------------------------|------------------------------|
| ▼ AE Services                        |                              |
| > CVLAN                              | Add TSAPI Links              |
| ▶ DLG                                | Link 1                       |
| ► DMCC                               | Switch Connection            |
| ▶ SMS                                |                              |
| TSAPI                                |                              |
| <ul> <li>TSAPI Links</li> </ul>      |                              |
| <ul> <li>TSAPI Properties</li> </ul> | Security Both                |
| ▶ TWS                                | Apply Changes Cancel Changes |

The screen below will be displayed with instructions to restart the TSAPI Server. Click **Apply** taking note of the instructions given.

| ▼ AE Services |                                                                                    |
|---------------|------------------------------------------------------------------------------------|
| + CVLAN       | Apply Changes to Link                                                              |
| > DLG         | Warning! Are you sure you want to apply the changes?                               |
| > DMCC        | These changes can only take effect when the TSAPI server restarts.                 |
| > SMS         | Please use the Maintenance -> Service Controller page to restart the ISAPI server. |
| * TSAPI       | Apply Cancel                                                                       |
| TSAPI Links   |                                                                                    |

The screen below will appear displaying the newly added TSAPI link.

| ▼ AE Services                                             |            |                       |                   |                   |          |
|-----------------------------------------------------------|------------|-----------------------|-------------------|-------------------|----------|
| ▶ CVLAN                                                   | TSAPI Link | s                     |                   |                   |          |
| ▶ DLG                                                     | Link       | Switch Connection     | Switch CTI Link # | ASAI Link Version | Security |
| > DMCC                                                    | 6.         | CM                    | 1                 |                   | Both     |
| ▶ SMS                                                     | · 1        | Cin .                 | 1                 |                   | Boan     |
| TSAPI                                                     | Add Link   | Edit Link Delete Link |                   |                   |          |
| <ul> <li>TSAPI Links</li> <li>TSAPI Properties</li> </ul> |            |                       |                   |                   |          |

#### 6.5. Restart TSAPI Service

Select Maintenance  $\rightarrow$  Service Controller from the left pane, to display the Service Controller screen in the right pane. Check the TSAPI Service box, and click Restart Service.

| AE Services<br>Communication Manager<br>Interface | Service Controller               |                                                             |
|---------------------------------------------------|----------------------------------|-------------------------------------------------------------|
| Licensing                                         | Service                          | Controller Status                                           |
| • Maintenance                                     | ASAI Link Manager                | Running                                                     |
| Date Time/NTP Server                              | DMCC Service                     | Running                                                     |
| Security Database                                 | CVLAN Service                    | Running                                                     |
| Service Controller                                | DLG Service                      | Running                                                     |
| Server Data                                       | Transport Layer Servi            | ice Running                                                 |
| Networking                                        | TSAPI Service                    | Running                                                     |
| Security                                          | For status on actual services, p | please use Status and Control                               |
| Status                                            | Start Stan Destart               | Carries Destart AE Carrier Destart Linux Destart Web Carrie |

#### 6.6. Configure DMCC Port

On the AES Management Console navigate to **Networking**  $\rightarrow$  **Ports** to set the DMCC server port. During the compliance test, the **Unencrypted Port** set to **4721** was **Enabled** as shown in

| RCP; Reviewed: |  |
|----------------|--|
| SPOC 5/6/2013  |  |

the screen below. Click the **Apply Changes** button (not shown) at the bottom of the screen to complete the process.

| avaya                                                                                            | Applic               | ation Enablem<br>Management Cor                                                                                                    | ent Services                                        |                |              | Welcome: User craft<br>Last logn: Fri Jun 3 3:3:34:08 2011 from 10:10:16:62<br>HostName/IP: devconaes6//10:10:16:30<br>Server Offer Type: TURNKEY<br>SW Version: r6-1-0-20-0 |
|--------------------------------------------------------------------------------------------------|----------------------|----------------------------------------------------------------------------------------------------|-----------------------------------------------------|----------------|--------------|----------------------------------------------------------------------------------------------------|
| Networking  Ports                                                                                |                      |                                                                                                    |                                                     |                |              | Home   Help   Logout                                                                                                    |
| AE Services     Communication Manager     Interface     Licensing     Maintenance     Tetworking | Ports<br>CVLAN Ports | Unencrypted TCP Port<br>Encrypted TCP Port                                                                                                    | 9999                                                | Enabled D<br>© | isabled<br>O |                                                                                                    |
| AE Service IP (Local IP)                                                                         | DLG Port             | TCP Port                                                                                                    | 5678                                                |                |              |                                                                                                    |
| Network Configure Ports TCP Settings Security Status User Management Utilities Help              | TSAPI Ports          | TSAPI Service Port<br>Local TLINK Ports<br>TCP Port Min<br>TCP Port Max<br>Unencrypted TLINK Ports<br>TCP Port Max<br>Encrypted TLINK Ports<br>TCP Port Max<br>TCP Port Min<br>TCP Port Max | 450<br>1024<br>1039<br>1050<br>1065<br>1066<br>1066 | Enabled D      | isabled<br>C |                                                                                                    |
|                                                                                                  |                      | Encrypted Port                                                                                                    | 4722                                                | •              | 0            |                                                                                                    |
|                                                                                                  | H.323 Ports          | TCP Port Min<br>TCP Port Max<br>Local UDP Port Min<br>Local UDP Port Max<br>Server Media<br>RTP Local UDP Port Min*<br>RTP Local UDP Port Max*                                              | 20000<br>23999<br>30000<br>33999<br>40000<br>47999  | Enabled D      | isabled<br>C |                                                                                                    |

#### 6.7. Enable Security Database

Select Security → Security Database → Control from the left pane, to display the SDB Control for DMCC, TSAPI, JTAPI and Telephony Web Services screen in the right pane. Uncheck Enable SDB for DMCC Service and click Apply Changes.

| Αναγα                                                                                                    | Application Enablement Services<br>Management Console                                                    | Welcome: User craft<br>Last Login: Wed Hov 9 17:59:57 2011 from 10.255.255.120<br>HostName/IP: devconees61/20.10.16.30<br>Server Offer Type: URNKEY<br>SW Version: r5-1-0-20-0 |
|----------------------------------------------------------------------------------------------------|----------------------------------------------------------------------------------------------------|----------------------------------------------------------------------------------------------------|
| Security   Security Database   C                                                                              | ontrol                                                                                                   | Home   Help   Logout                                                                                                    |
| AE Services     Communication Manager     Interface     Licensing     Maintenance     Networking     Socurity | SDB Control for DMCC, TSAPI, JTAPI and Telephony Web Services  Enable SDB for DMCC Service Apply Changes |                                                                                                    |
| Account Management                                                                                            |                                                                                                    |                                                                                                    |
| > Audit                                                                                                    |                                                                                                    |                                                                                                    |
| Certificate Management                                                                                        |                                                                                                    |                                                                                                    |
| Enterprise Directory                                                                                          |                                                                                                    |                                                                                                    |
| ⊢ Host AA                                                                                                    |                                                                                                    |                                                                                                    |
| ▶ PAM                                                                                                    |                                                                                                    |                                                                                                    |
| Security Database                                                                                             |                                                                                                    |                                                                                                    |
| <ul> <li>Control</li> <li>CTI Users</li> <li>Devices</li> </ul>                                               |                                                                                                    |                                                                                                    |

## 7. Configure ESTOS ECSTA

ESTOS ECSTA is installed using a Microsoft Installer package. These Application Notes assume installation of ECSTA has been completed, the subsequent configuration of ECSTA can be summarized as follows:

- Configure CTI Parameters
- Configure Extensions to be Controlled

#### 7.1. Configure CTI Parameters

In order to establish connectivity to the AES, ECSTA must be configured with the appropriate settings. On the PC hosting the ECSTA client, access the Windows Control Panel and double click on **Phone and Modem.** 

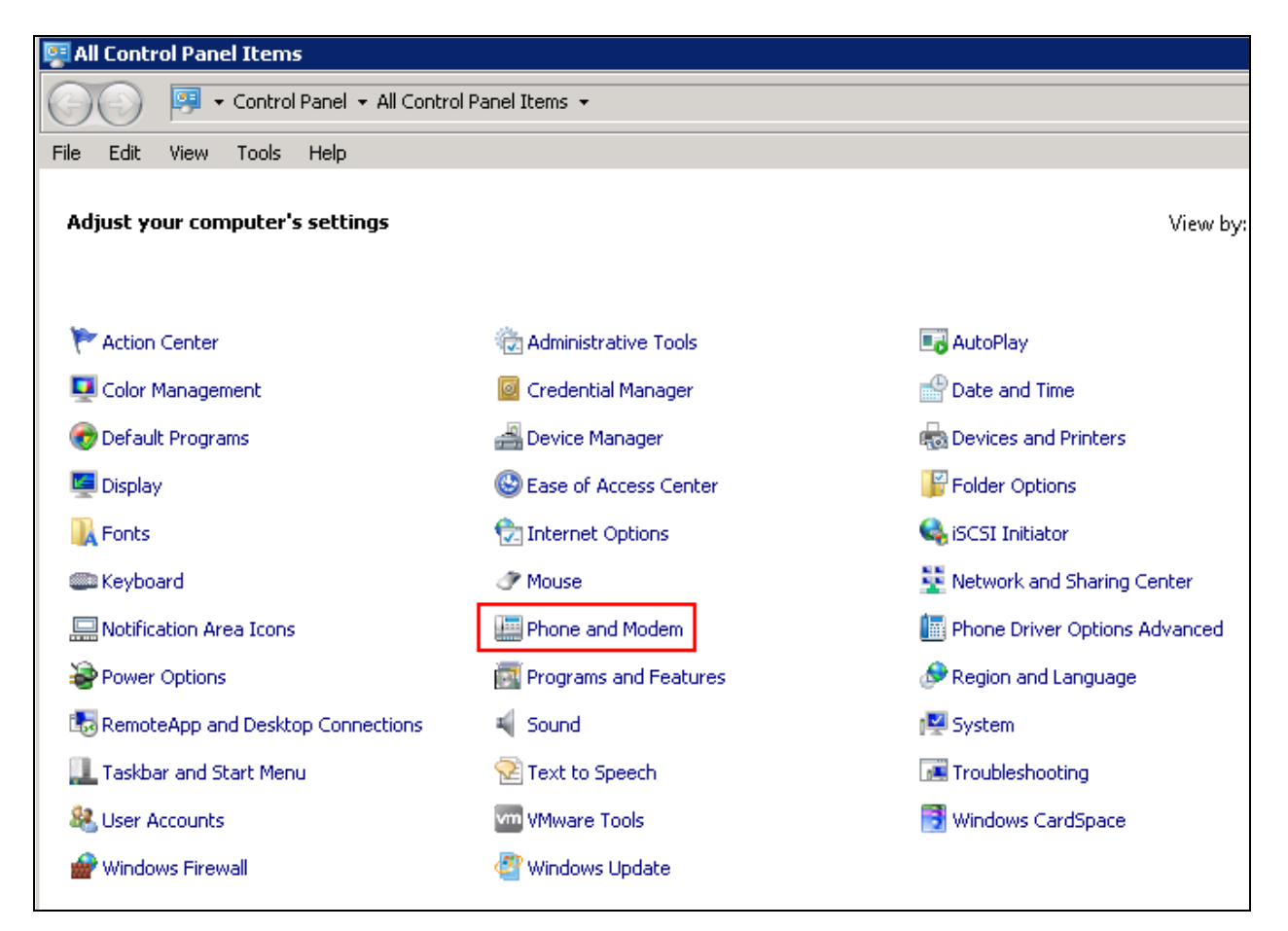

Click the Advanced tab, select ECSTA for Avaya ACM and click Configure.

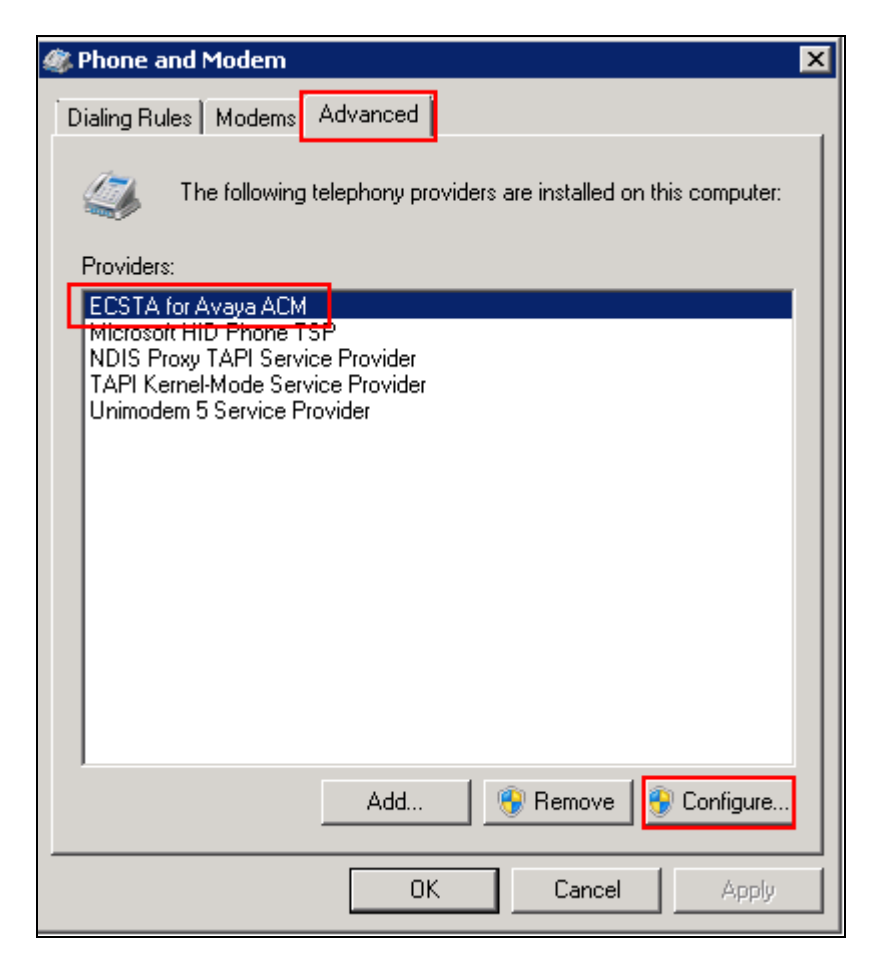

The ECSTA configuration screen will appear, in the **AES Connection** section configure the **Hostname or IP – Port** with the AES IP Address and the DMCC port configured in **Section 6.6**. Click the radio button next to **TCP Connection (not encrypted)**. In the **Login** section specify the CTI **User** and **Password** configured in **Section 6.2**, in the **Communication Manager Name** field enter the name of the switch connection created in **Section 6.1**.

| 🔚 ECSTA   | for Avaya ACM                                      |             |       | ×    |
|-----------|----------------------------------------------------|-------------|-------|------|
| Connectio | on Lines Location Advanced Licenses                | Info        |       |      |
| AES Cor   | nnection                                           |             |       |      |
|           | Host Name or IP - Port                             | 10.10.16.30 |       | 4721 |
|           | <ul> <li>TCP Connection (not encrypted)</li> </ul> |             |       |      |
|           | C TLS Connection (encrypted)                       |             |       |      |
| Login —   |                                                    |             |       |      |
|           | User                                               | estosAES    |       |      |
|           | Password                                           | ****        |       |      |
|           | Communication Manager Name                         | СМ          |       |      |
| Commer    | nts for this connection:                           |             |       |      |
|           |                                                    |             |       |      |
|           |                                                    |             |       |      |
|           |                                                    |             |       | -    |
|           |                                                    |             |       |      |
|           | ОК                                                 | Cancel      | Apply | Help |

Click on the **Locations** tab, in the **First Extension** (**Phone Number**) and **Last Extension** (**Phone Number**) fields enter the first and last extension numbers for the range of extensions to be controlled.

| 🖩 ECSTA for Avaya ACM              |          |                        |                                   | × |
|------------------------------------|----------|------------------------|-----------------------------------|---|
| Connection Lines Location Advanced | Licenses | Info                   |                                   |   |
| Location                           |          |                        |                                   | - |
| 🕼 🗖 Use Location                   |          |                        |                                   |   |
| Country Code                       |          |                        | 1 for USA                         |   |
| Area Code                          |          |                        | 212 NY City                       |   |
| Local Office Code                  |          |                        | 1234 for Company                  |   |
| Phone Number Range                 |          |                        |                                   | - |
| First Extension (Phone Number)     |          | 4000                   | e.g. 10                           |   |
| Last Extension (Phone Number)      |          | 4005                   | e.g. 350                          |   |
| Phone Number Format                |          |                        | •                                 | - |
| Edit Format                        |          | You may ap<br>numbers. | ply rules for formatting of phone |   |
|                                    |          |                        |                                   |   |
|                                    |          |                        |                                   |   |
|                                    |          |                        |                                   |   |
|                                    | OK       | Can                    | cel Apply Help                    |   |

Click the **Lines** tab and click **Extras**, from the menu which appears, click **Query Available Lines.** This will interrogate Communication Manager for all extensions available in the range defined in the Location tab.

| 🔚 ECSTA  | for Avaya ACM     |                           |              |              | ×      | Siz     |
|----------|-------------------|---------------------------|--------------|--------------|--------|---------|
| Connecti | on Lines Location | Advanced   Licenses   Inl | fo           |              |        |         |
| Lines —  |                   |                           |              |              |        |         |
|          | 🛅 Phone Number    | *                         | Name         |              |        |         |
|          |                   | There are no it           | ems to show. |              |        |         |
|          |                   |                           |              |              |        |         |
|          |                   |                           |              |              |        |         |
| -        |                   |                           |              |              |        |         |
|          |                   |                           |              |              |        |         |
| r        |                   |                           |              |              |        |         |
|          |                   |                           |              |              |        |         |
|          |                   |                           |              |              |        |         |
|          |                   |                           | 1            |              |        | f phone |
|          | <u>A</u> dd       | <u>E</u> dit              | Remove       | Extras.      | uu     |         |
|          |                   | ок                        | Cancel       | Apply Export | t Text |         |
| -        |                   |                           |              | Impor        | t Text |         |

The following screen will be displayed showing the extensions available from Communication Manager. Click on **OK** when done.

| Connection | r Avaya ACM<br>Lines Location Adva          | vanced   Licenses   Info     | X |
|------------|---------------------------------------------|------------------------------|---|
| Lines      | Phone Number  4000 4001 4002 4003 4004 4005 | Name                         |   |
|            | Add                                         | Edit Remove Extras 🔻         |   |
|            |                                             | OK Cancel <u>A</u> pply Help |   |

## 8. Configure ESTOS Ephone Test Tool

ESTOS Ephone is a test tool provided by ESTOS for the purposes of demonstrating the abilities of ESTOS ECSTA only, and is not a product available for purchase. The Ephone test tool used to verify connectivity and call control to Communication Manager using CTI provided by AES through the ECSTA connection. Double click on the EPhoneX64 icon on the desktop.

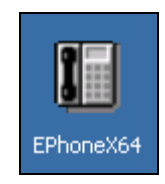

The application will load. Select the extension to be controlled from the drop down list.

| ESTOS TAPI Phone Dialer Extended - unicode - X64 📃 🛛 🔀                     |                                                                                                    |                                  |            |            |                          |  |  |  |
|----------------------------------------------------------------------------|----------------------------------------------------------------------------------------------------|----------------------------------|------------|------------|--------------------------|--|--|--|
| - Cossion                                                                  |                                                                                                    |                                  |            |            | D Open                   |  |  |  |
| Device:                                                                    | 4000                                                                                                    |                                  |            | <b>_</b>   | Start Session            |  |  |  |
| Address:                                                                   | 4000<br>4001<br>4002                                                                                                    |                                  |            |            | Agent Phone<br>Configure |  |  |  |
| Phone #:  <br>Calls                                                        | 4003<br>4004<br>4005<br>AgileVPN<br>Control ECSTA                                                                                                    | 4003<br>4004<br>4005<br>AgileVPN |            |            |                          |  |  |  |
| Call State<br>Call Features<br>CallType<br>CallDirection<br>Calle<br>Calle | Lontrol EUS I A for Avaya AUM<br>Line unavailable<br>Line unavailable<br>Line unavailable<br>Line unavailable<br>Line unavailable<br>Line unavailable<br>ID:<br>ID:<br>ID:<br>ID:<br>ID:<br>ID:<br>ID:<br>ID: |                                  |            |            |                          |  |  |  |
| Connected<br>Redirecting<br>Redirection                                    | µ<br>к                                                                                                    | <u> </u>                         |            |            |                          |  |  |  |
| QOS Info                                                                   | ISDN Info                                                                                                    | User Info                        | Call Data  | Features   | 00:00:00                 |  |  |  |
| Accept                                                                     | Answer                                                                                                    | Hold                             | Swap       | Hang Up    | Dial Digits              |  |  |  |
| Complete                                                                   | Redirect                                                                                                    | Transfer                         | Merge      | Conference | e Park                   |  |  |  |
| Appspecific                                                                | Conference                                                                                                    | Add Party                        | Drop Party | Conf List  | Forward                  |  |  |  |
|                                                                            |                                                                                                    |                                  |            |            | www.cti.de               |  |  |  |

| ESTOS TAPI<br>Session<br>Device:<br>Address:                                                                  | Phone Dialer<br>4000<br>4000 - ID 0 | Extended -       | unicode - X6       |                                                                         | ■ ■ 0 Open Start Session |
|----------------------------------------------------------------------------------------------------|-------------------------------------|------------------|--------------------|-------------------------------------------------------------------------|--------------------------|
| Phone #:  <br>Calls                                                                                           |                                     |                  | Ma <u>k</u> e Call | Pickup                                                                  | Configure                |
| Call State<br>Call Features<br>CallType<br>CallDirection<br>Called<br>Connected<br>Redirecting<br>Redirection |                                     | Media            | ):                 | Trunk ID:<br>Host CallID:<br>Rel. CallID:<br>Appspecific:<br>AddressID: |                          |
| QOS Info                                                                                                    | ISDN Info                           | User Info        | Call <u>D</u> ata  | Features                                                                | 00:00:00                 |
| Accept                                                                                                    | A <u>n</u> swer                     | Hold             | <u>S</u> wap       | Hang Up                                                                 | Dial Digits              |
| Complete                                                                                                    | <u>R</u> edirect                    | <u>T</u> ransfer | <u>M</u> erge      | Conference                                                              | <u>P</u> ark             |
| Appspecific                                                                                                   | Conference                          | Add Party        | Drop Party         | Conf <u>L</u> ist                                                       | Forward                  |
|                                                                                                    |                                     |                  |                    |                                                                         | www.cti.de               |

Click on **Start Session** in order to begin control of the selected extension.

The screen shown below will be displayed. Note that it is now possible to enter a number in the **Phone #** field.

| Session       I of 1         Device:       4000         Address:       4000 - ID 0         MWI       LCK         MWI       LCK         Configure         Phone #:       Make Call         Phone #:       Make Call         Calls       Max Calls:         Call State:       Trunk ID:         Call State:       Trunk ID:         Call Features:       Host CallID:         Call Features:       Host CallID:         Callorection:       Appspecific:         Caller:       AddressID:         Called:       Connected:         Redirecting:       Redirecting:         Redirection:       Ispspecific:         QOS Info       ISDN Info       Uger Info         QOS Info       ISDN Info       Uger Info         Camplete       Redirect       Iransfer         Appspecific       Conference       Park         Appspecific       Conference       Park | ESTOS TAPI                                                                                                    | Phone Dialer                                                                                | Extended -         | unicode - X        | 54                                                                    |                                        |
|----------------------------------------------------------------------------------------------------|----------------------------------------------------------------------------------------------------|---------------------------------------------------------------------------------------------|--------------------|--------------------|-----------------------------------------------------------------------|----------------------------------------|
| MWI       LCK       CON       SVC       Configure         Phone #:       Make Call       Pickup       Unpark         Calls       Max Calls:       21       0 of 0         Call State:       Trunk ID:       Host CallD:       0 of 0         Call Features:       Host CallD:       Host CallD:       0 of 0         Call Features:       Host CallD:       Host CallD:       0 of 0         Call Features:       Host CallD:       Host CallD:       0 of 0         Call Features:       Host CallD:       Host CallD:       1000000000000000000000000000000000000                                                                                                    | Session<br>Device:<br>Address:                                                                                          | 4000<br>4000 - ID 0                                                                         |                    |                    |                                                                       | 1 of 1     End Session     Agent Phone |
| Phone #:       Make Call       Pickup       Unpark         Calls       Max Calls:       21       Impark       0 of 0         Call State:       Trunk ID:       Trunk ID:       0 of 0         Call Features:       Host CallD:       Trunk ID:       0 of 0         Call Features:       Host CallD:       Host CallD:       0 of 0         Call Features:       Hoedia:       Rel. CallD:       AddressID:       AddressID:         Caller:       AddressID:       AddressID:       AddressID:       AddressID:         Called:       Connected:       Features       00:00:00         Accept       Answer       Hold       Swap       Hang Up       Dial Digits         Accept       Answer       Hold       Swap       Conference       Bark         Appspecific       Conference       Add Party       Drop Party       Conf List       Forward       |                                                                                                    |                                                                                             | LCK 🔽 COM          | 4 🔽 SVC            |                                                                       | <u>C</u> onfigure                      |
| Calls       Max Calls: 21 <ul> <li>① of 0</li> </ul> Call State:       Trunk ID:         Call Features:       Host CallID:         Call Type:       Media:         CallDirection:       Appspecific:         Caller:       AddressID:         Called:       Connected:         Redirection:       ISDN Info         QOS Info       ISDN Info         Media:       Gall Data         Features:       00:00:00         Accept       Answer         Hold       Swap         Hang Up       Dial Digits         Complete       Bedirect         Appspecific       Conference         Appspecific       Conference         Appspecific       Conference         Appspecific       Forward                                                                                                    | Phone #:                                                                                                    |                                                                                             |                    | Ma <u>k</u> e Call | <u>P</u> ickup                                                        | Unpark                                 |
| Call State:       Trunk ID:         Call Features:       Host CallID:         CallType:       Media:       Rel. CallID:         CallDirection:       Appspecific:         Caller:       AddressID:         Called:       Connected:         Redirection:       ISDN Info         QOS Info       ISDN Info       Uger Info         Complete       Redirect       Iransfer         Merge       Conference       Bark         Appspecific       Conference       Add Party         Drop Party       Conf List       Forward                                                                                                    | Calls                                                                                                    |                                                                                             | Ma                 | (Calls: 21         | 1                                                                     | <rp>✓ D of 0</rp>                      |
| QOS Info         ISDN Info         Uger Info         Call Data         Features         00:00:00           Accept         Answer         Hold         Swap         Hang Up         Dial Digits           Complete         Bedirect         Iransfer         Merge         Conference         Park           Appspecific         Conference         Add Party         Drop Party         Conf List         Forward                                                                                                    | Call State<br>Call Features<br>CallType<br>CallDirection<br>Caller<br>Called<br>Connected<br>Redirecting<br>Redirection | c<br>c<br>c<br>c<br>c<br>c<br>c<br>c<br>c<br>c<br>c<br>c<br>c<br>c<br>c<br>c<br>c<br>c<br>c | Media              | c                  | Trunk ID:<br>Host CallID:<br>Rel. CallID:<br>Appspecific<br>AddressID |                                        |
| Accept         Answer         Hold         Swap         Hang Up         Dial Digits           Complete         Hedirect         Iransfer         Merge         Conference         Park           Appspecific         Conference         Add Party         Drop Party         Conf List         Forward                                                                                                    | QOS Info                                                                                                    | ISDN Info                                                                                   | U <u>s</u> er Info | Call <u>D</u> ata  | Features                                                              | 00:00:00                               |
| Complete <u>H</u> edirect         Iransfer <u>M</u> erge         Conference <u>P</u> ark           Appspecific         Conference         Add Party         Drop Party         Conf List         Forward                                                                                                    | Accept                                                                                                    | A <u>n</u> swer                                                                             | Hoļd               | <u>S</u> wap       | Hang Up                                                               | Dial Digits                            |
| Appspecific Conference Add Party Drop Party Conf List Forward                                                                                                    | Complete                                                                                                    | <u>R</u> edirect                                                                            | ∐ransfer           | <u>M</u> erge      | Conferenc                                                             | e <u>P</u> ark                         |
|                                                                                                    | Appspecific                                                                                                    | Conference                                                                                  | Add Party          | Drop Party         | Conf <u>L</u> ist                                                     | . Forward                              |

## 9. Verification Steps

This section provides tests that can be performed to verify correct configuration of the Avaya and ESTOS solution.

#### 9.1. Verify Avaya Aura® Communication Manager CTI Service State

The following steps can ensure that the communication between Communication Manager and the Application Enablement Services server is functioning correctly. Check the AESVCS link status with Application Enablement Services by using the command **status aesvcs cti-link**. The CTI link is 1. Verify the **Service State** of the CTI link is **established**.

| statu       | s aesvcs ct: | i-link      |                       |                  |              |              |
|-------------|--------------|-------------|-----------------------|------------------|--------------|--------------|
|             |              |             | AE SERVICES C         | TI LINK STATUS   |              |              |
| CTI<br>Link | Version      | Mnt<br>Busy | AE Services<br>Server | Service<br>State | Msgs<br>Sent | Msgs<br>Rcvd |
| 1           | 4            | no          | devconaes61           | established      | 18           | 18           |

## 9.2. Verify Avaya Aura® Application Enablement Services DMCC Service

The following steps are carried out on the Application Enablement Services to ensure that the communication link between ECSTA and the Application Enablement Services server is functioning correctly. Verify the status of the DMCC service by selecting Status  $\rightarrow$  Status and Control  $\rightarrow$  DMCC Service Summary. The DMCC Service Summary – Session Summary screen is displayed as shown below. It shows a connection to the ESTOS client, IP address 10.10.16.59. The Application is set to Avaya DMCC Source and the Far-end Identifier is given as the IP address 10.10.16.59 as expected.

| AVAYA                                                                                                    | Application Enablement S<br>Management Console | Welcome: User craft<br>Last login: Wed Nov 9 17:59:57 2011 from 10.255.255.120<br>HostName/IP: devconaes61/10.10.16.30<br>Server Offer Type: TURKEY<br>SW Version: r6-1-0-20-0 |                     |                           |                 |                                |
|----------------------------------------------------------------------------------------------------|------------------------------------------------|----------------------------------------------------------------------------------------------------|---------------------|---------------------------|-----------------|--------------------------------|
| Status   Status and Control  DMC                                                                                                    | C Service Summary                              |                                                                                                    |                     |                           |                 | Home   Help   Logout           |
| <ul> <li>AE Services</li> <li>Communication Manager<br/>Interface</li> <li>Licensing</li> <li>Maintenance</li> <li>Networking</li> <li>Security</li> <li>Status</li> </ul> | DMCC Service Summary - Session Summary         | nours 2 minu                                                                                                    | ites                |                           |                 |                                |
| ▶ Logs                                                                                                    | Session ID                                     | <u>User</u>                                                                                                    | <u>Application</u>  | <u>Far-end Identifier</u> | Connection Type | <u># of Associated Devices</u> |
| Status and Control                                                                                                    | 781AE5AEE18FBF538 F82DDC06F486333-7            | estosAES                                                                                                    | ECSTA for Avaya ACM | 10.10.16.59               | XML Unencrypted | 0                              |
| CULAN Service Summary     DLG Service Summary     DMCC Service Summary     Switch Conn Summary     TSAPI Service Summary     User Management     Utilities     Heln        | Terminate Sessions Show Terminated Sessions    |                                                                                                    |                     |                           |                 |                                |

#### 9.3. Verify Connection of ESTOS ECSTA to Avaya Aura® Application Enablement Services

Navigate to the ESTOS log files contained in c:\ecstaACM and open general5\_0.txt. Verify connectivity with the AES (10.10.16.30) on port 4721 by the Ephone test tool controlling extension 4000 via ECSTA, as shown in the log extract below. LineOpen confirms successful connection.

```
09.11.2011 18:40:09:023;32;4000;TSPI_lineOpen_begin
09.11.2011 18:40:09:023;32;4000;TSPI_lineOpen_success
09.11.2011 18:40:09:023;32;TSPI_lineSetDefaultMediaDetection;4000 MediaModes 00000004
09.11.2011 18:40:09:023;32;ETspBase::ConnectionWatchFunction;PBX Connect is required
09.11.2011 18:40:09:023;32;ETspBase::Connect;ETspBase::Connect TCP: Host 10.10.16.30,
Port 4721
09.11.2011 18:40:09:055;32;ETspBase::ConnectionWatchFunction;Connect result: 0000000
09.11.2011 18:40:09:242;32;4000;LineOpen 0000000
```

## 9.4. Verify Connectivity of ESTOS Ephone test tool to the Avaya Solution

Select the extension to be controlled from the drop down list and click **Start Session**. Verify that the EPhone test tool is connected with the presence of a tick in the **SVC** box and the availability of the **Phone #** field, highlighted in the screen shot below

| ESTOS TAPI<br>Session<br>Device:<br>Address:                                                                                 | Phone Dialer           4000           4000 · ID 0           □ MWI  | Extended           | • unicode - X6<br>N IZ SVC |                                                                         | 1 of 1      d Session      gent Phone      Configure |
|----------------------------------------------------------------------------------------------------|--------------------------------------------------------------------|--------------------|----------------------------|-------------------------------------------------------------------------|------------------------------------------------------|
| Phone #:                                                                                                    |                                                                    |                    | Ma <u>k</u> e Call         | <u>P</u> ickup                                                          | <u>U</u> npark                                       |
| Calls                                                                                                    |                                                                    | Ма                 | x Calls: 21                | 4                                                                       | ▶ 0 of 0                                             |
| Call State<br>Call Features<br>CallDirection<br>CallDirection<br>Called<br>Called<br>Connected<br>Redirection<br>Redirection | e<br>e<br>e<br>r<br>r<br>t<br>t<br>t<br>t<br>t<br>t<br>t<br>t<br>t | Media              | 1.                         | Trunk ID:<br>Host CallID:<br>Rel. CallID:<br>Appspecific:<br>AddressID: |                                                      |
| QOS Info                                                                                                    | ISDN Info                                                          | U <u>s</u> er Info | Call <u>D</u> ata          | Features                                                                | 00:00:00                                             |
| Acc <u>e</u> pt                                                                                                    | A <u>n</u> swer                                                    | Hold               | <u>S</u> wap               | Hang Up                                                                 | Dial Digits                                          |
| Complete                                                                                                    | <u>R</u> edirect                                                   | <u>T</u> ransfer   | <u>M</u> erge              | Conference                                                              | <u>P</u> ark                                         |
| Appspecific                                                                                                    | Con <u>f</u> erence                                                | Add Party          | Drop Party                 | Conf <u>L</u> ist                                                       | Forward                                              |
|                                                                                                    |                                                                    |                    |                            |                                                                         | www.cti.de                                           |

Click on the top left corner of the Ephone test tool and select **About Phone Dialer** from the menu that appears.

|   | ESTOS TAPI                                                                                                    | Phone Dialer     | Extended           | - unicode - X      | 64                                                                      |                   |
|---|----------------------------------------------------------------------------------------------------|------------------|--------------------|--------------------|-------------------------------------------------------------------------|-------------------|
| 5 | Restore                                                                                                    |                  |                    |                    | Ŀ                                                                       | └ <b>▶</b> 1 of 1 |
|   | Move                                                                                                    |                  |                    |                    |                                                                         | End Session       |
|   | Size                                                                                                    |                  |                    |                    |                                                                         | Agent Phone       |
| - | Minimize                                                                                                    |                  |                    | NI EL CAR          |                                                                         | Carferina         |
|   | Maximize                                                                                                    |                  |                    | JN <b>I</b> ⊻ 340  |                                                                         |                   |
| × | Close                                                                                                    | Alt+             | F4                 | Ma <u>k</u> e Call | <u>P</u> ickup                                                          | Unpark            |
|   | About Phone                                                                                                    | Dialer           |                    |                    |                                                                         | 1 1 2 1 2         |
|   | -                                                                                                    |                  | Ma                 | ax Calls: 21       |                                                                         |                   |
|   | Call State<br>Call Features<br>CallType<br>CallDirection<br>Caller<br>Called<br>Connected<br>Redirecting<br>Redirection |                  | Medi               | ia:                | Trunk ID:<br>Host CallID:<br>Rel. CallID:<br>Appspecific:<br>AddressID: |                   |
|   | QOS Info                                                                                                    | ISDN Info        | U <u>s</u> er Info | Call <u>D</u> ata  | Features                                                                | 00:00:00          |
|   | Acc <u>e</u> pt                                                                                                    | A <u>n</u> swer  | Hold               | <u>S</u> wap       | Hang Up                                                                 | Dial Digits       |
|   | Complete                                                                                                    | <u>R</u> edirect | <u>T</u> ransfer   | Merge              | Conference                                                              | e <u>P</u> ark    |
|   | Appspecific                                                                                                    | Conference       | Add Party          | Drop Party         | Conf List                                                               | Forward           |
| Γ |                                                                                                    |                  |                    |                    |                                                                         | www.cti.de        |

Verify the version is as expected.

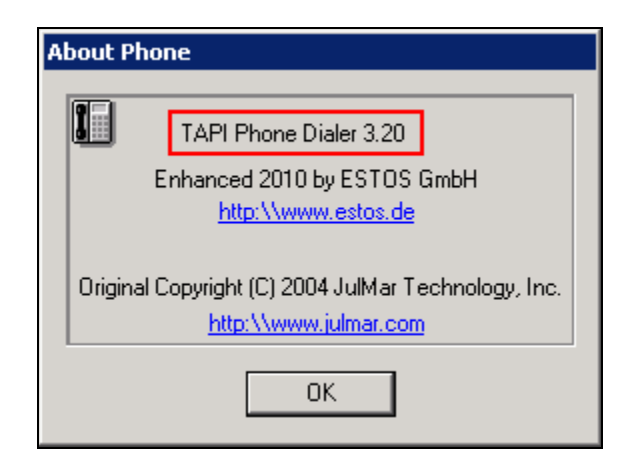

Solution & Interoperability Test Lab Application Notes ©2012 Avaya Inc. All Rights Reserved.

## 10. Conclusion

These Application Notes describe the configuration steps required for ESTOS ECSTA to successfully interoperate with Avaya Aura® Communication Manager and Avaya Aura® Application Enablement Services. All functionality and serviceability test cases were completed successfully.

## 11. Additional References

Product documentation for Avaya products may be found at http://support.avaya.com

- [1] Avaya Aura® Application Enablement Services Administration and Maintenance Guide Release 6.1, Issue 2, February 2011
- [2] Administering Avaya Aura® Communication Manager Release 6.0, Issue 6.0, June 2010

Product documentation for ESTOS products can be found at http://www.estos.de

#### ©2013 Avaya Inc. All Rights Reserved.

Avaya and the Avaya Logo are trademarks of Avaya Inc. All trademarks identified by ® and <sup>TM</sup> are registered trademarks or trademarks, respectively, of Avaya Inc. All other trademarks are the property of their respective owners. The information provided in these Application Notes is subject to change without notice. The configurations, technical data, and recommendations provided in these Application Notes are believed to be accurate and dependable, but are presented without express or implied warranty. Users are responsible for their application of any products specified in these Application Notes.

Please e-mail any questions or comments pertaining to these Application Notes along with the full title name and filename, located in the lower right corner, directly to the Avaya DevConnect Program at <u>devconnect@avaya.com</u>.